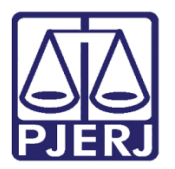

Manual do Usuário do Gabinete

## Sistema de Agendamento de Audiências

AGENDAUDI

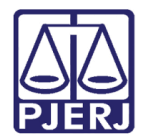

## SUMÁRIO

| 1.           | Como acessar o sistema                                                | . 3 |
|--------------|-----------------------------------------------------------------------|-----|
| 2.           | Tela inicial do Sistema                                               | .4  |
| 3.           | Como Marcar uma Nova Audiência                                        | . 5 |
| с<br>3<br>19 | Quantidade máxima de links por horário                                | . 9 |
| 4.           | Como alterar informações ou excluir uma audiência                     | 11  |
| 5.           | Como Consultar e Imprimir o relatório das Audiências do seu Cartório: | 15  |
| 6.           | Histórico de Versões                                                  | 18  |

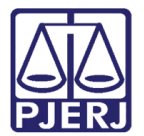

# Sistema de Agendamento de Audiências

### 1. Como acessar o sistema.

Caso não esteja com acesso ao sistema, será necessário pedir habilitação à DGTEC através da abertura de chamado.

Com o acesso, entre na página do tribunal de Justiça e selecione o menu Serviços – Sistemas.

Escolha o **Sistema** "AGENDAMENTOS DE AUDIÊNCIAS" e o **órgão** para o qual deseja marcar a audiência. Clique em **Enviar**.

|                                                                        | MAPA DO SITE   F                                                               | ALE CONOSCO   INTRANET            | WEBMAIL   MAGISTRADOS, S             | ERVIDORES E COLABORADORES            | f 🎐 🖸 📭                      |
|------------------------------------------------------------------------|--------------------------------------------------------------------------------|-----------------------------------|--------------------------------------|--------------------------------------|------------------------------|
| PODER JUD<br>ESTADO DO RIO                                             | DICIÁRIO<br>DE JANEIRO                                                         |                                   |                                      |                                      |                              |
| PÁGINA INICIAL                                                         | CONSULTAS                                                                      | SERVIÇOS                          | INSTITUCIONAL                        | CORREGEDORIA                         | LICITAÇÕES                   |
|                                                                        |                                                                                |                                   |                                      |                                      |                              |
| Seleção de Sistema                                                     |                                                                                |                                   |                                      |                                      |                              |
|                                                                        | Usuari                                                                         | : MARIA                           |                                      |                                      |                              |
|                                                                        | - Sistem                                                                       | SISTEMA DE AGENDAM                | ENTO DE AUDIÊNCIAS                   | Y                                    |                              |
|                                                                        | Örgð                                                                           | SAO JOAO DE MERITI 1              | VARA CRIMINAL                        | •                                    |                              |
|                                                                        |                                                                                | ENVIAR                            | LOGOUT                               |                                      |                              |
|                                                                        |                                                                                |                                   |                                      |                                      |                              |
| Para visualizar os Cadernos de Tr<br>computador, faca o download clica | abalho será necessária a instalação o<br>Indo aqui <u>PLUGIN J2RE 1.4.3_03</u> | lo plugin java 1.4.1_03. É necess | ário que o usuário tenha privilégios | de Administrador no Computador. Caso | não o tenha instalado em seu |
|                                                                        |                                                                                |                                   |                                      |                                      |                              |

Figura 1 - Logon

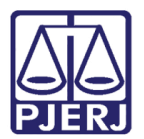

## 2. Tela inicial do Sistema

Entrando no sistema, na função de Gabinete, será apresentada a semana atual.

Mude de semana até chegar na semana desejada.

Os campos em branco são campos liberados para marcação de novas audiências, os campos em cinza <u>não</u> estão disponíveis.

| ÷     | AgendamentoAudiencia<br>→ C û ▲ Não se | × +<br>eguro   tjrj.ju | <b>ıs.br</b> /web/gues | st/agendan          | nento-audier                 | ncias/-/agenda/                | 'sistemaseç               | guranca                              |                        |                              |                              |                              |                                            |                |                              |                    | <b>○</b><br>☆ | - 🗗        | ×  |
|-------|----------------------------------------|------------------------|------------------------|---------------------|------------------------------|--------------------------------|---------------------------|--------------------------------------|------------------------|------------------------------|------------------------------|------------------------------|--------------------------------------------|----------------|------------------------------|--------------------|---------------|------------|----|
| •     | BNMP - Cadastro N 🔇 Con                | trole de Artefat       | t 🕤 Contro             | ole de Formu        | L 🕄 Coop                     | peração PJERJ e                | 🌔 DGTE                    | C - Portal de T                      | 🚯 Escrito              | rio de Projetos              | G Google                     | 🔇 Início - DICO              | I 🔇 Link de homologaç                      | S OS para Fáb  | rica (2) 🔇 Processos ITSM pa | r 🔇 Processos ITSM | Ipar 📙 Impoi  | tado do IE | 39 |
| L     | DIA SEMANA                             | MÊS                    | AGENDA                 |                     | 7 e (                        | \$                             |                           |                                      |                        | 12 Jul 20                    | 21 – 18 Ju                   | JI 2021                      |                                            |                |                              |                    | <             | HOJE       | >  |
|       | Seg, Julho 1                           | 12                     |                        | Ter, Ju             | ilho 13                      |                                | Qu                        | ia, Julho 14                         |                        |                              | Qui, Julho 15                |                              | Sex, Julho 1                               | 16             | Sab, Julho 1                 |                    | Dom, Juli     | 0 18       |    |
| 05:00 |                                        |                        |                        |                     |                              |                                |                           |                                      |                        |                              |                              |                              |                                            |                |                              |                    |               |            |    |
| 06:00 |                                        |                        |                        |                     |                              |                                |                           |                                      |                        |                              |                              |                              |                                            |                |                              |                    |               |            |    |
| 07:00 |                                        |                        |                        |                     |                              |                                |                           |                                      |                        |                              |                              |                              |                                            |                |                              |                    |               |            |    |
| 08:00 |                                        |                        |                        |                     |                              |                                |                           |                                      |                        |                              |                              |                              |                                            |                |                              |                    |               |            |    |
| 09:00 |                                        |                        |                        |                     |                              |                                |                           |                                      |                        |                              |                              |                              | 09.00 - 11:00<br>Cartório da 1ª Vara (Corr | narca de Barra |                              |                    |               |            |    |
| 10:00 |                                        |                        |                        |                     |                              |                                |                           |                                      |                        |                              |                              |                              | do Piral) - Links: 1                       |                |                              |                    |               |            |    |
| 11:00 |                                        |                        |                        |                     |                              |                                |                           |                                      |                        | 11:00 - 12:00<br>Cartório da | Vara Criminal                | (Comarca de                  |                                            |                |                              |                    |               |            |    |
| 12:00 |                                        |                        |                        |                     |                              |                                |                           |                                      |                        |                              |                              |                              |                                            |                |                              |                    |               |            |    |
| 13:00 |                                        |                        | 13:00 -<br>Cartório    | 13:00 -<br>Cartório | 13:00 - 1<br>Cartório 0      | 13:00 - 13:00<br>Cartório Cart | ório da                   |                                      |                        | 13:00 - 15:00<br>Cartório da | 13:00 - 14:00<br>Cartório da | 13:00 - 14:00<br>Cartório da |                                            |                |                              |                    |               |            |    |
| 14:00 |                                        |                        | 14:00 -<br>Cartório    | 14:00 -<br>Cartório | 14:00 - 15:00<br>Cartório da | Vara (Con                      | narca (                   | 4:00 - 15:00 14:0<br>Cartório da Car | 00 - 15:00<br>tório da | (Comarca                     | 14:00 - 16:00<br>Cartório do | 14:00 - 15:00<br>Cartório da |                                            |                |                              |                    |               |            |    |
| 15:00 |                                        |                        | 15:00 -<br>Cartório    | Juizado             | 15:00 - 16:00<br>Cartório da | 1500<br>1ª Carb                | i - 16:00<br>ôrio da 1ª ' | Vara Criminal (Co                    | omarca                 | 15:00 - 16:00<br>Cartório da | Juizado                      | 15:00 - 16:00<br>Cartório da |                                            |                |                              |                    |               |            |    |
| 16:00 |                                        |                        |                        |                     |                              |                                |                           |                                      |                        |                              |                              |                              |                                            |                |                              |                    |               |            |    |
| 17:00 |                                        |                        |                        |                     |                              |                                |                           |                                      |                        |                              |                              |                              |                                            |                |                              |                    |               |            |    |
| 18:00 |                                        |                        |                        |                     |                              |                                |                           |                                      |                        |                              |                              |                              |                                            |                |                              |                    |               |            |    |
| 19:00 |                                        |                        |                        |                     |                              |                                |                           |                                      |                        |                              |                              |                              |                                            |                |                              |                    |               |            |    |
| 20:00 |                                        |                        |                        |                     |                              |                                |                           |                                      |                        |                              |                              |                              |                                            |                |                              |                    |               |            |    |
| 21:00 |                                        |                        |                        |                     |                              |                                |                           |                                      |                        |                              |                              |                              |                                            |                |                              |                    |               |            |    |
| 22:00 |                                        |                        |                        |                     |                              |                                |                           |                                      |                        |                              |                              |                              |                                            |                |                              |                    |               | +          |    |
| 23:00 |                                        |                        |                        |                     | Internet Ex                  | plorer                         |                           |                                      |                        |                              |                              |                              |                                            |                |                              |                    |               |            |    |

Figura 2 – Tela inicial do sistema.

As audiências marcadas em azul são audiências de outros cartórios. As audiências que aparecem em vermelho são as audiências marcadas para o cartório aonde o usuário está logado.

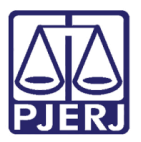

| 0       00000       00000       00000       000000000000000000000000000000000000                                                                                                    | C   | Não seguro   np-estatico.tjrijus.br/web/gu | est/agendamento-audiencias/-/agenda/sisti      | maseguranca                           |                          |                                             |                |                |
|----------------------------------------------------------------------------------------------------|-----|--------------------------------------------|------------------------------------------------|---------------------------------------|--------------------------|---------------------------------------------|----------------|----------------|
| Sergedra 1       Tex, doub 1       Dec, doub 1 2       Dec, doub 1 2       Dec, doub 1 3       Dec, doub 1 3 |     | DIA SEMANA MÉS                             | AGENDA 🛅 🍸 🚔                                   | 1                                     | 0 Ago 2020 - 16 Ago 2020 |                                             |                | < HOJE >       |
| 100         100         100         100         100         100         100         100         100         100         100         100         100         101         102         103         104         105         105         106         107         108         109         100         101         102         103         104         105         105         106         107         108         109         100         101         102         103         104         105         105         106         107         108         109         109         101         102         103         104         105         105         106         1                                                                                                    |     | Seg, Agosto 10                             | Ter, Agosto 11                                 | Qua, Agosto 12                        | Qui, Agosto 13           | Sex, Agosto 14                              | Sab, Agosto 15 | Dom, Agosto 16 |
| 133         146         160         160         161         162         163         164         164         165         166         167         168         169         169         160         161         162         163         164         165         164         165         166         167         168         169         169         160         161         162         163         164         164         165         165         166         167         168         169         164         165         165         166         167         168         168         169         169         160         161         162         163         1                                                                                                    | 02  | .00                                        |                                                |                                       |                          |                                             |                | 1              |
| 1203         1203         1204         1205         1207         1208         1209         1209         1201         1202         1203         1204         1205         1205         1206         1207         1208         1209         1209         1200         1200         1200         1200         1200         1200         1200         1200         1200         1200         1200         1200         1200         1200         1200         1200         1200         1200         1200         1200         1200         1200         1200         1200         1200         1200         1200         1200         1200         1200         1200         1200         1200 <t< td=""><td>03</td><td></td><td></td><td></td><td></td><td></td><td></td><td></td></t<>                                                                                                    | 03  |                                            |                                                |                                       |                          |                                             |                |                |
| 100         101         102         103         104         105         106         107         108         109         109         100         101         102         103         104         105         106         107         108         109         109         100         101         102         103         104         105         105         106         107         108         109         109         100         101         102         102         103         104         105         105         106         107         108         109         109         109         109         109         100         100         101         1                                                                                                    | .04 | .00                                        |                                                |                                       |                          |                                             |                |                |
| 100       100       100       100       100       100       100       100       100       100       100       100       100       100       100       100       100       100       100       100       100       100       100       100       100       100       100       100       100       100       100       100       100       100       100       100       100       100       100       100       100       100       100       100       100       100       100       100       100       100       100       100       100       100       100       100       100       100       100       100       100       100       100       100       100       100       100       100       100       100       100       100       100       100       100       100       100       100       100       100       100       100       100       100       100       100       100       100       100       100       100       100       100       100       100       100       100       100       100       100       100       100       100       100       100       100       1                                                                                                    | 05  |                                            |                                                |                                       |                          |                                             |                |                |
| 1213         1223         1223         1223         1224         1224         1225         1226         1227         1228         1229         1229         1221         1221         1221         1221         1221         1221         1221         1221         1221         1221         1221         1221         1221         1221         1221         1221         1221         1221         1221         1221         1221         1221         1221         1221         1221         1221         1221         1221         1221         1221         1221         1221         1221         1221         1221         1221         1221         1221         1221         1221 <t< td=""><td>06</td><td></td><td></td><td></td><td></td><td></td><td></td><td></td></t<>                                                                                                    | 06  |                                            |                                                |                                       |                          |                                             |                |                |
| 103       003       103       003       103       003       103       003       103       003       103       003       103       003       103       003       103       003       103       003       003       003       103       003       003       003       003       003       003       003       003       003       003       003       003       003       003       003       003       003       003       003       003       003       003       003       003       003       003       003       003       003       003       003       003       003       003       003       003       003       003       003       003       003       003       003       003       003       003       003       003       003       003       003       003       003       003       003       003       003       003       003       003       003       003       003       003       003       003       003       003       003       003       003       003       003       003       003       003       003       003       003       003       003       003       003       0                                                                                                    | 07  | .00                                        |                                                |                                       |                          |                                             |                |                |
| 020       Certoine 21* Van Cohinal (Convert         100       Certoine 31* Van Cohinal (Convert         101       Certoine 31* Cartoine 31* Cartoine 42*         102       Certoine 42* Van Cohinal (Convert         103       Certoine 42**         104       Certoine 42**         105       Certoine 42**         106       Certoine 42**         107       Certoine 42**         108       Certoine 42**         109       Certoine 42**         100       Certoine 42**         101       Certoine 42**         102       Certoine 42**         103       Certoine 42**         104       Certoine 42**         105       Certoine 42**         106       Certoine 42**         107       Certoine 42**         108       Certoine 42**         109       Certoine 42**         100       Certoine 42**         101       Certoine 42**         102       Certoine 42**         103       Certoine 42**         104       Certoine 42**         105       Certoine 42**         106       Certoine 42**         107       Certoine 42** <t< td=""><td>08</td><td>.00</td><td>09:00 - 10:00</td><td></td><td></td><td></td><td></td><td></td></t<>                                                                                                    | 08  | .00                                        | 09:00 - 10:00                                  |                                       |                          |                                             |                |                |
| 100     Certifold 01 Y Vac Criminal (Connect     110-320     110-320     120-1400       120     Cartifold 02 21*     Cartifold 02 21*     120-1400     120-1400       120     Cartifold 01 Y Vac Criminal (Connect     120-1400     120-1400     120-1400       120     Cartifold 01 Y Vac Criminal (Connect     120-1400     120-1400     120-1400       120     Cartifold 01 Y Vac Criminal (Connect     1200-1400     1200-1400     1200-1400       120     Cartifold 01 Y Vac Criminal (Connect     1200-1400     1200-1400     1200-1400       120     Cartifold 01 Y Vac Criminal (Connect     1200-1400     1200-1400     1200-1400       120     Cartifold 01 Y Vac Criminal (Connect     1200-1400     1200-1400     1200-1400       120     Cartifold 01 Y Vac Criminal (Connect     1200-1400     1200-1400     1200-1400       120     Cartifold 01 Y Vac Criminal (Connect     1200-1400     1200-1400     1200-1400       120     Cartifold 01 Y Vac Criminal (Connect     1200-1400     1200-1400     1200-1400       120     Cartifold 01 Y Vac Criminal (Connect     1200-1400     1200-1400     1200-1400       120     Cartifold 01 Y Vac Criminal (Connect     1200-1400     1200-1400     1200-1400       120     Cartifold 01 Y Vac Criminal (Connec     1200-1400     120                                                                                                    | 09  | -90                                        | Cartório da 21º Vara Criminal<br>10:00 - 11:00 |                                       |                          |                                             |                |                |
| 1100     Controls do 21 <sup>3</sup> Controls do 21 <sup>3</sup> 1200       1300       1301       1400       1400       1400       1400       1400       1400       1400       1400       1400       1400       1400       1400       1400       1400       1400       1400       1400       1400       1400       1400       1400       1400       1400       1400       1400       1400       1400       1400       1400       1400       1400       1400       1400       1400       1400       1400       1400       1400       1400       1400       1400       1400       1400       1400       1400       1400       1400       1400       1400       1400       1400       1400       1400       1400       1400       1400                                                                                                    | 10  | -00                                        | Cartório da 1ª Vara Criminal (Comarca          | 11:00 - 12:00 - 11:00 - 12:00         |                          |                                             |                |                |
| 120       130       140       140       140       140       140       140       140       140       140       140       140       140       140       141       142       143       144       144       145       146       147       148       149       149       140       140       140       141       142       143       144       145       145       146       147       148       149       149       140       140       141       142       143       144       145       145       146       147       148       149       149       140       140       141       142       143       144       144       145       145       146       147 </td <td>11</td> <td>.00</td> <td></td> <td>Cartório da 21ª Cartório da 21ª</td> <td></td> <td></td> <td></td> <td></td>                                                                                                    | 11  | .00                                        |                                                | Cartório da 21ª Cartório da 21ª       |                          |                                             |                |                |
| 130         Genetice & 11 Was Criminal (Commans)         Genetice & 12 March           140         100         100         100           140         100         100         100         100           140         100         100         100         100         100           140         100         100         100         100         100         100         100         100         100         100         100         100         100         100         100         100         100         100         100         100         100         100         100         100         100         100         100         100         100         100         100         100         100         100         100         100         100         100         100         100         100         100         100         100         100         100         100         100         100         100         100         100         100         100         100         100         100         100         100         100         100         100         100         100         100         100         100         100         100         100         100         100                                                                                                    | 12  | 00                                         |                                                | 12:0014:00                            |                          | 1200-1400                                   |                |                |
| 140       Certifie de 1**Vers Criminal (Comerce         150       Image: Certifie de 1**Vers Criminal (Comerce         160       Image: Certifie de 1**Vers Criminal (Comerce         160       Image: Certifie de 1**Vers Criminal (Comerce         170       Image: Certifie de 1**Vers Criminal (Comerce         170       Image: Certifie de 1**Vers Criminal (Comerce         170       Image: Certifie de 1**Vers Criminal (Comerce         170       Image: Certifie de 1**Vers Criminal (Comerce         170       Image: Certifie de 1**Vers Criminal (Comerce         170       Image: Certifie de 1**Vers Criminal (Comerce         170       Image: Certifie de 1**Vers Criminal (Comerce         170       Image: Certifie de 1**Vers Criminal (Comerce         170       Image: Certifie de 1**Vers Criminal (Comerce         170       Image: Certifie de 1**Vers Criminal (Comerce         170       Image: Certifie de 1**Vers Criminal (Comerce                                                                                                    | 13  | :00                                        |                                                | Cartório da 1ª Vara Criminal (Comarca |                          | Cartório da 21* Cartório da 21* 1400 - 1500 |                |                |
| 150       160       170       170       170       170       170       170                                                                                                    | 14  | 00                                         |                                                |                                       |                          | Cartório da 1º Vara Criminal (Comarca       |                |                |
|                                                                                                    | 15  | 00                                         |                                                |                                       |                          |                                             |                |                |
| 170<br>180<br>190<br>200                                                                                                    | 16  | -00                                        |                                                |                                       |                          |                                             |                |                |
| 140<br>150<br>200                                                                                                    | 17  | .00                                        |                                                |                                       |                          |                                             |                |                |
| 1100<br>2000<br>2000                                                                                                    | 18  | .00                                        |                                                |                                       |                          |                                             |                |                |
| 200                                                                                                    | 19  | .00                                        |                                                |                                       |                          |                                             |                |                |
| 2100                                                                                                    | 20  | -00                                        |                                                |                                       |                          |                                             |                |                |
|                                                                                                    | 21  | .00                                        |                                                |                                       |                          |                                             |                |                |
|                                                                                                    | 22  | -90                                        |                                                |                                       |                          |                                             |                | •              |

Figura 3 – Audiências em vermelho.

### 3. Como Marcar uma Nova Audiência

Para marcar uma nova audiência, dê um duplo clique na linha em que deseja marcar a audiência, ou, clique no botão + no canto inferior direito.

Se escolher dar um duplo clique, o sistema já abrirá a próxima tela com o dia e horário selecionado. Se optou pelo botão +, será necessário selecionar o dia e o horário.

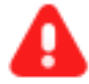

**ATENÇÃO:** Caso já exista uma audiência no horário pretendido, só será possível utilizar o botão **+**.

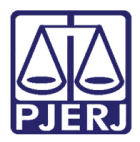

Neste Formulário será informado o **Número do processo**, escolhido o **Presídio** onde o(s) acusado(s) encontra(m)-se acautelado(s) e incluído o(s) **Nome(s) do(s) Réu(s)**. Isto possibilita que a SEAP possa imprimir a listagem por presídio dos acusados.

Caso a audiência tenha mais de um acusado, cada um terá que ser identificado, assim como o presídio em que está acautelado cada um.

É possível incluir o número máximo de 06 (seis) Réus por Presídio.

Caso existam réus em outro presídio para participar da mesma audiência, a inclusão deverá ser feita através do botão + que fica do lado direito do formulário, ao lado do último nome de réu.

| Clique no botão <b>Confirmar</b> no fin | nal da tela para gravar os dados. |
|-----------------------------------------|-----------------------------------|
|-----------------------------------------|-----------------------------------|

| Formulário Audiência                                                                |                                                            |  |  |  |  |
|-------------------------------------------------------------------------------------|------------------------------------------------------------|--|--|--|--|
| Data da audiência: 💼 09/07/2021<br>Horário 🜟 11:00 às 12:00 🗸 🗆 Utilizar horário su |                                                            |  |  |  |  |
| Número do processo 🗶 🕢 0051768-56.2020.8.19.000:                                    | ▼ Juízo: Cartório da 1ª Vara Criminal (Comarca de Niterói) |  |  |  |  |
| Presidio 🗶 [Selecione o presidio]<br>Este campo é obrigatório.                      | ~                                                          |  |  |  |  |
| Este campo é obrigatório.                                                           |                                                            |  |  |  |  |
| Nome do réu 🕢                                                                       |                                                            |  |  |  |  |
| Nome do réu 🛛                                                                       | + –                                                        |  |  |  |  |
| Observações                                                                         |                                                            |  |  |  |  |
| CONFIRMAR CANCELAR                                                                  |                                                            |  |  |  |  |

Figura 4 – Formulário para Marcação de Audiências.

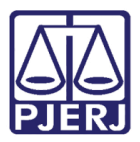

Podem ser incluídos até **seis** réus por presídio. Neste exemplo, a inclusão do segundo réu se dará pela digitação de seu nome neste espaço **Nome do réu ?**, e não pelo **+**.

| Δ | ATENÇÃO:         | Os | dados | com | а | estrela | são | obrigatórios | е |
|---|------------------|----|-------|-----|---|---------|-----|--------------|---|
| 8 | imprescindíveis. |    |       |     |   |         |     |              |   |
|   |                  |    |       |     |   |         |     |              |   |

| Formulário Audiência ×                                       |
|--------------------------------------------------------------|
| Data da audiência: 🔲 19/08/2020                              |
| Horário 🚼 09:00 às 10:00 🗸 🗆 Utilizar horário subsequente 🔕  |
| Juízo: Cartório da 21ª Vara Criminal (Comarca da Capital)    |
| Número do processo ★ 💿 4573-83.2017.8.19.0001                |
| Presidio 🖌 Cadeia Pública Dalton Crespo de Castro - SEAPDC 🗸 |
| Nome do réu 🗙 Zezinho de Jesus ×                             |
| Nome do réu 🕥 + -                                            |
| Observações                                                  |
|                                                              |
| CONFIRMAR CANCELAR                                           |

Figura 4 – Exemplo - Dados imprescindíveis.

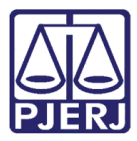

| Formulário Audiêr                                                                              | ncia ×                                                 |
|------------------------------------------------------------------------------------------------|--------------------------------------------------------|
| Data da audiência: 🚺 09/07/2021<br>Horário 🔆 11:00 às 12:00 → 🗆 Utilizar horário subsequente 🚱 |                                                        |
| ▼ Jui<br>Número do processo ★ @ 0051768-56.2020.8.19.000:                                      | ízo: Cartório da 1º Vara Criminal (Comarca de Niterói) |
| Presídio 🜟 Cadeia Pública Constantino Cokotós - SEAPCK 🗸 V                                     |                                                        |
| Nome do réu 🕢 Nome do 2º réu<br>Nome do réu 🕢                                                  |                                                        |
| Nome do réu 🕐                                                                                  |                                                        |
| Nome do réu 🕼                                                                                  | + -                                                    |
|                                                                                                | B                                                      |
| CONFIRMAR CANCELAR                                                                             |                                                        |

Figura 5 – Detalhes do segundo réu..

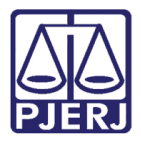

Caso tente incluir o mesmo presídio mais de uma vez, a segunda inclusão é automaticamente excluída e o sistema apresenta a seguinte mensagem:

Figura 6 – Mensagem do sistema.

#### 3.1 Quantidade máxima de links por horário

Devido a limitações de links da Secretaria de Segurança Pública, só será possível marcar uma quantidade de audiências por horário. Isso irá depender da configuração liberada pela SEAP/Corregedoria.

Num mesmo processo pode haver mais de um réu. Estes réus podem estar no mesmo presídio ou em presídios diferentes. Se estiverem no mesmo presídio, só será possível marcar audiência para seis (06) réus por horário. Caso estejam em presídios diferentes, cada réu irá valer como um link.

Se a quantidade de links já tiver sido alcançada e o usuário tentar marcar uma nova audiência neste horário, o sistema dará a seguinte mensagem:

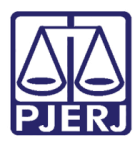

| Formulário Audiência                                                                             | × |
|--------------------------------------------------------------------------------------------------|---|
| O(s) presidio(s) selecionado(s) já possui(em) uma audiência na data e horário(s) selecionado(s). |   |
| Horário 🛨 11:00 às 12:00 🔹 🔲 Utilizar horário subsequente 🚱                                      |   |

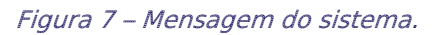

É possível verificar a quantidade de links que estão sendo utilizados em cada horário passando o mouse por cima do horário utilizado nas audiências.

No exemplo abaixo, dois links estão sendo utilizados nesta audiência. A configuração atual é de 4 links por horário.

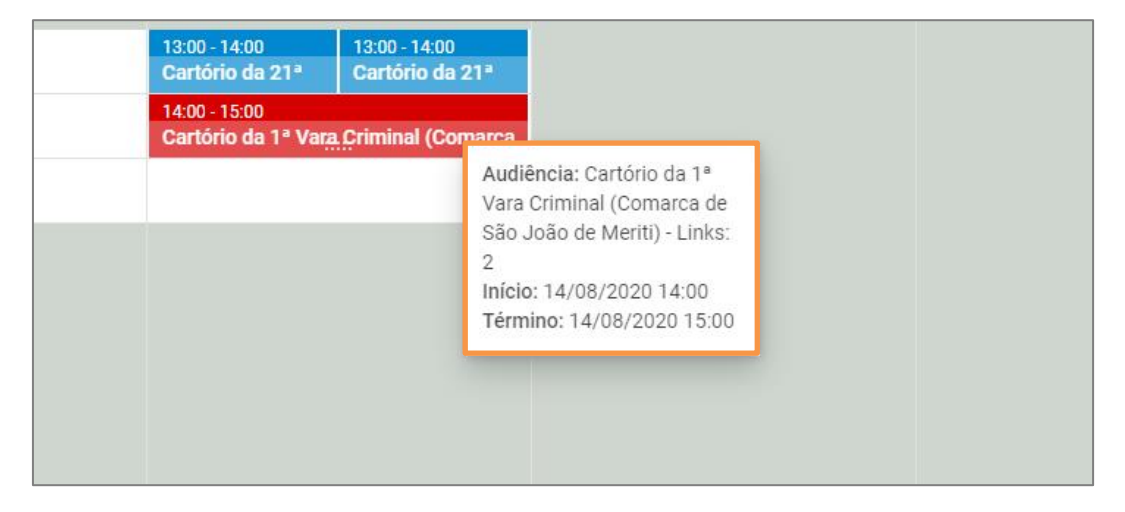

Figura 8 – informação da audiência marcada.

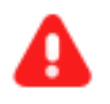

ATENÇÃO: não há óbice de serem utilizados os 4 links, por haver presos em 4 presídios diferentes, mesmo que haja mais de 1 preso (no máximo 6) em cada link

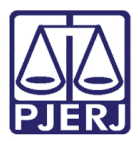

PODER JUDICIÁRIO ESTADO DO RIO DE JANEIRO Diretoria Geral de Tecnologia da Informação

Departamento de Suporte e Atendimento

| Formulário Audiência                                           | ×   |
|----------------------------------------------------------------|-----|
| Juízo: Cartório da 21º Vara Criminal (Comarca da Capital)      |     |
| Número do processo 🜟 🚳 🛛 4573-83.2017.8.19.0001                |     |
| Presidio 🔆 Cadeia Pública Dalton Crespo de Castro - SEAPDC 🗸   |     |
| Nome do réu \star Zezinho de Jesus                             |     |
| Nome do réu 🕜 Orlando de Moraes                                | + - |
| Presidio 🛧 Cadeia Pública Constantino Cokotós - SEAPCK 🗸       |     |
| Nome do réu 素 Paulino Lemos                                    |     |
| Nome do réu 🕜                                                  | + - |
| Presídio 🜟 Cadeia Pública Cotrim Neto - SEAPCN 🗸               |     |
| Nome do réu 🔆 Álvaro de Assis                                  |     |
| Nome do réu 🔞                                                  | + - |
| Presidio 🜟 Cadeia Pública Franz de Castro Holzwarth - SEAPFC 🗸 |     |
| Nome do réu 🔆 Vinicius Costa                                   |     |
| Nome do réu 🖉 Salesiano de Castro X                            | + = |
| Observações                                                    |     |

Figura 9 – Podem ser utilizados 4 links diferentes

### 4. Como alterar informações ou excluir uma audiência

Dê um duplo clique na audiência que deseja ou alterar uma informação ou excluir. A tela **Formulário Audiência** será aberta. Nesta tela podem ser alteradas as informações da audiência, diretamente na tela. Em seguida, clique no botão **Confirmar**.

Para excluir a audiência, utiliza-se o botão Excluir.

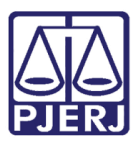

#### PODER JUDICIÁRIO ESTADO DO RIO DE JANEIRO Diretoria Geral de Tecnologia da Informação

Departamento de Suporte e Atendimento

|       | DIA SEMANA MÊS AGENDA     | 🛅 🍸 🚔 10 Ago 2020 – 16 Ago 2020                             | < HOJE >         |
|-------|---------------------------|-------------------------------------------------------------|------------------|
| 02:0  | Seg, Agosto 10            | Formulário Audiência                                        | 5 Dom, Agosto 16 |
| 03:0  | 00                        | Data da audiência: 🚺 14/08/2020                             |                  |
| 04:0  | 00<br>                    | Horário 🔆 13.00 às 14.00 🗸 🗆 Utilizar horário subsequente 🌒 |                  |
| 06:0  | 10                        | Juizo: Cartório da 21º Vara Criminal (Comarca da Capital)   |                  |
| 07:0  | 10                        | Número do processo 🜟 🔕 0000688-90.2019.8.19.0               |                  |
| 08:0  | 10                        | Presidio 🖌 Cadeia Pública Romeiro Neto - SEAPRN 🗸           |                  |
| 09:0  | 09:00 - 10:0<br>Catório d | Nome do réu 👷 🛛 MEDEROS SILVA                               |                  |
| 10:0  | Cartório d                | Nome do réu 🕥 + -                                           |                  |
| 11:0  | 20                        | Observações                                                 |                  |
| 13:0  | 0                         |                                                             |                  |
| 14:0  | 10                        | CONFIRMAR CANCELAR EXCLUIR                                  |                  |
| 15:0  | 00                        |                                                             |                  |
| 16:0  | 0                         |                                                             |                  |
| 17:0  | 0                         |                                                             |                  |
| 18:0  | 00<br>                    |                                                             |                  |
| 19:0  | 00                        |                                                             |                  |
| 20:0  |                           |                                                             |                  |
| -21:0 |                           |                                                             |                  |

Figura 10 – Botões Confirmar e Excluir.

Ao passar o mouse em cima do botão **Excluir**, aparece a informação que caso a audiência seja excluída, não poderá ser recuperada.

| Formulário Audiência                                        |                                                     | × 5                 |
|-------------------------------------------------------------|-----------------------------------------------------|---------------------|
|                                                             |                                                     |                     |
| Data da audiência: 💼 14/08/2020                             |                                                     |                     |
| Horário 🜟 13:00 às 14:00 🗸 🗆 Utilizar horário subsequente 🍘 |                                                     |                     |
| Juízo: Cartório da 21º Vara Criminal (Comarca da Capital)   |                                                     |                     |
| Número do processo 🌟 🚳 0000688-90.2019.8.19.0               |                                                     |                     |
| Presidio 🜟 Cadeia Pública Romeiro Neto - SEAPRN 🗸           |                                                     |                     |
| Nome do réu 🚼 MEDEROS SILVA                                 |                                                     |                     |
| Nome do réu 🕐                                               | + -                                                 |                     |
| Observações                                                 |                                                     |                     |
|                                                             |                                                     |                     |
|                                                             | Esta audiência será excluída da agen<br>recuperada! | da e não poderá ser |
| CONFIRMAR CANCELAR                                          | EXCLUIR                                             |                     |

Figura 11 – Informação de Atenção do Sistema.

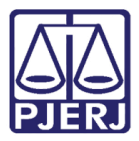

Ao clicar em **Excluir**, é aberto novo alerta para que seja confirmada a exclusão. Clique em "OK", para efetivar a exclusão.

| AgendamentoAudiencia - Micro | soft Edge                                |                                                                                | – ø ×            |
|------------------------------|------------------------------------------|--------------------------------------------------------------------------------|------------------|
| np-estatico.tjrj.jus.br/web  | /guest/agendamento-audiencias/           | /agenda/sistemaseguranca                                                       |                  |
| DIA SEMANA                   | MÊS AGENDA                               | 🗇 🔻 🛔 10 Ago 2020 – 16 Ago 2020                                                |                  |
| 02:00                        |                                          | Formulário Audiência                                                           | 5 Dom, Agosto 16 |
| 03:00                        |                                          | Data da audiéncia: 💼 14/08/2020                                                |                  |
| 05:00                        |                                          | Horano χ 👔 13.00 as 14.00 V Louizar norano subsequente 🍯                       |                  |
| 07:00                        |                                          | Número do processo 📌 🔘 0000688-90.2019.8.19.0                                  |                  |
| 08:00                        |                                          | Presidio 👷 Cadela Pública Romeiro Neto - SEAPRN V                              |                  |
| 09:00                        | 09:00 - 10:<br>Cartório -<br>10:00 - 11: | Nome do réu 👷 MEDEROS SILVA 🗙                                                  |                  |
| 11:00                        |                                          | Nome do ráu  Este site diz Confirma a exclusão do agendamento desta audiência? |                  |
| 12:00                        |                                          | Observações OK Cancelar                                                        |                  |
| 13:00                        |                                          |                                                                                |                  |
| 14:00                        |                                          | CONFIRMAR CANCELAR EXCLUIR                                                     |                  |
| 16:00                        |                                          |                                                                                |                  |
| 17:00                        |                                          |                                                                                |                  |
| 18:00                        |                                          |                                                                                |                  |
| 20:00                        |                                          |                                                                                |                  |
| 21:00                        |                                          |                                                                                |                  |

Figura 12 – Mensagem de confirmação da exclusão.

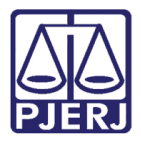

Por fim, o formulário apresenta informação de que a audiência foi excluída com êxito. Clique em **Fechar**.

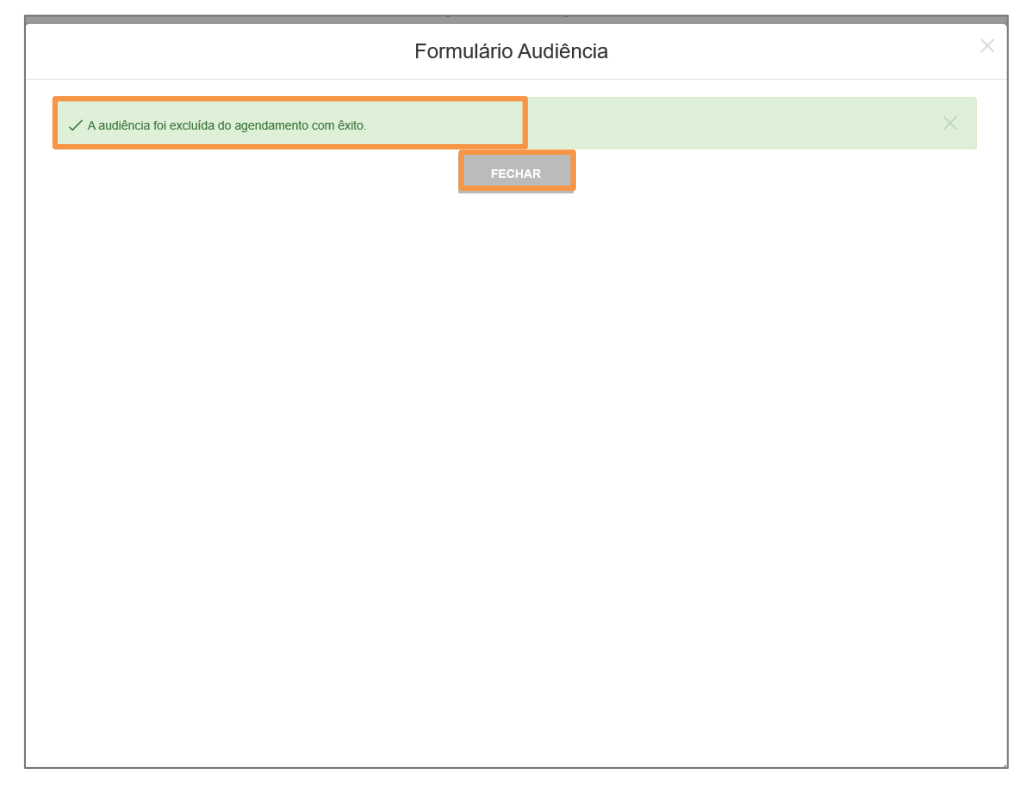

Figura 13 - Mensagem de confirmação da exclusão da audiência.

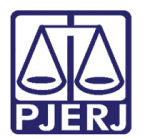

## 5. Como Consultar e Imprimir o relatório das Audiências do seu Cartório:

As audiências podem ser vistas por dia, ou por mês, além do padrão semanal. Para alterar a forma de visualização, clique nos botões no alto esquerdo do formulário, mas, no formato "Mês", não há diferenciação por cores.

|       | DIA SEMANA MÊS | AGENDA 🔁 🍸 🚔                                           | -                                                          | 10 Ago 2020 – 16 Ago 2020                      |                                                   |                | < HOJE >       |
|-------|----------------|--------------------------------------------------------|------------------------------------------------------------|------------------------------------------------|---------------------------------------------------|----------------|----------------|
|       | Seg, Agosto 10 | Ter, Agosto 11                                         | Qua, Agosto 12                                             | Qui, Agosto 13                                 | Sex, Agosto 14                                    | Sab, Agosto 15 | Dom, Agosto 16 |
| 04:00 |                |                                                        |                                                            |                                                |                                                   |                |                |
| 05:00 |                |                                                        |                                                            |                                                |                                                   |                |                |
| 06:00 |                |                                                        |                                                            |                                                |                                                   |                |                |
| 07:00 |                |                                                        |                                                            |                                                |                                                   |                |                |
| 08:00 |                |                                                        |                                                            |                                                |                                                   |                |                |
| 09:00 |                | 09:00 - 10:00<br>Carthela da 215 Vara Criminal         |                                                            |                                                |                                                   |                |                |
| 10:00 |                | 10:00 - 11:00<br>Certérie de 15 Vare Criminal (Comerce |                                                            | 10:00 - 11:00<br>Castório da 141 Vera Criminal | 10:00 - 11:00 10:00 - 11:00                       |                |                |
| 11:00 |                | Cantono da 1º vara criminar (Comarca                   | 11:00-12:00 11:00-12:00<br>Craticia da 211 Craticia da 211 | Cartono da 14º vara criminar                   | 11:00-12:00<br>Cartolico da 24 Marca Colonical da |                |                |
| 12:00 |                |                                                        | Cartono da 21º                                             |                                                | Cartono da 2- vara criminal da                    |                |                |
| 13:00 |                |                                                        | 13:00 - 14:00                                              | 13:00 - 14:00                                  |                                                   |                |                |
| 14:00 |                |                                                        | Cartono da 1º vara Criminal (Comarca                       | Cartono da 21º Cartono da 14º                  | 14:00 - 15:00                                     |                |                |
| 15:00 |                |                                                        |                                                            | 15:00 - 16:00                                  | Cartório da 1ª Vara Criminal (Comarca             |                |                |
| 10.00 |                |                                                        |                                                            | Cartório da 21ª Vara Criminal                  |                                                   |                |                |
| 17.00 |                |                                                        |                                                            |                                                |                                                   |                |                |
| 17:00 |                |                                                        |                                                            |                                                |                                                   |                |                |
| 18:00 |                |                                                        |                                                            |                                                |                                                   |                |                |
| 19:00 |                |                                                        |                                                            |                                                |                                                   |                |                |
| 20:00 |                |                                                        |                                                            |                                                |                                                   |                |                |
| 21:00 |                |                                                        |                                                            |                                                |                                                   |                |                |
| 22:00 |                |                                                        |                                                            |                                                |                                                   |                | •              |
| 23:00 |                |                                                        |                                                            |                                                |                                                   |                |                |

Figura 14 – Tipos de visualização da agenda.

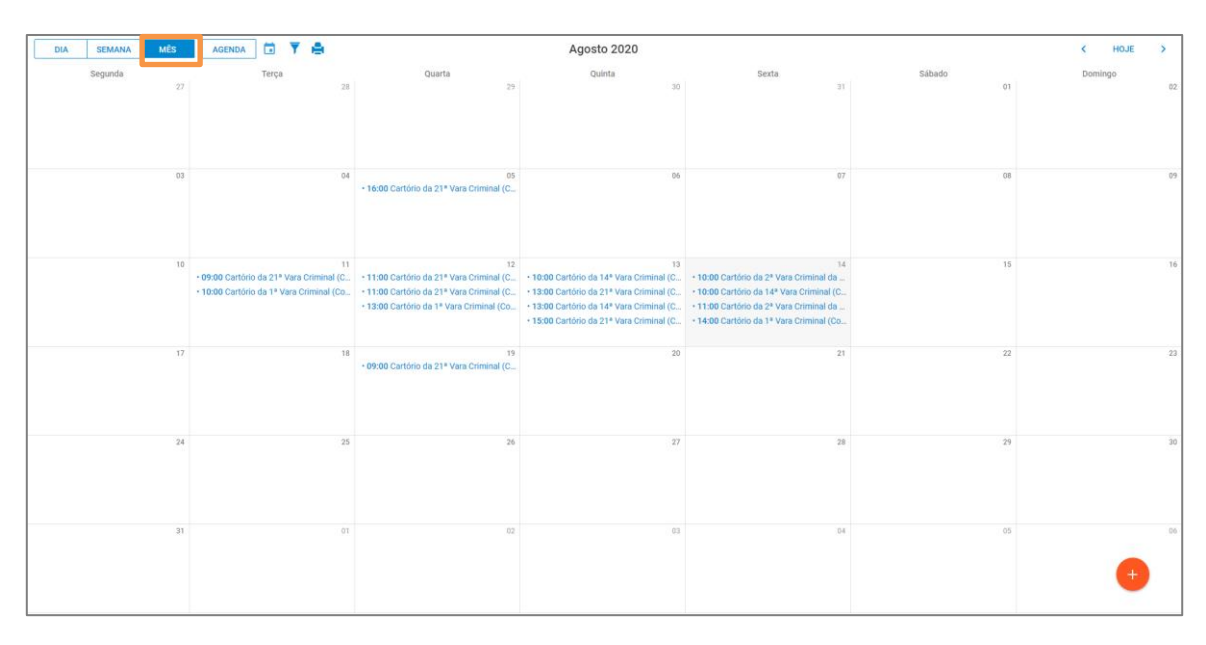

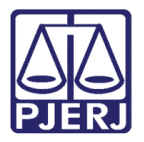

Caso o usuário deseje, pode aplicar filtros ao Calendário. Para isso, clique no "funil".

| DIA SEMANA MÊS | AGENDA 🗇 🕎 🚔 |        | Agosto 2020 |       |        | < HOJE > |
|----------------|--------------|--------|-------------|-------|--------|----------|
| Segunda        | Terça        | Quarta | Quinta      | Sexta | Sábado | Domingo  |
| 27             | 28           | 29     | 30          | 31    | 01     | ¢        |
|                |              |        |             |       |        |          |

Figura 16 – Botão Funil.

#### Será aberta a tela **Filtro**:

| Filtro                        |                      |               |   |  |  |
|-------------------------------|----------------------|---------------|---|--|--|
| De 🚺 até                      |                      |               |   |  |  |
| Juizo Cartório da 21ª Vara Ci | iminal (Comarca da ( | Capital) ∨    |   |  |  |
| Presídio [Todos os presídios] |                      |               | ~ |  |  |
| APLICAR FILTRO                | FECHAR               | LIMPAR FILTRO |   |  |  |
|                               |                      |               |   |  |  |
|                               |                      |               |   |  |  |
|                               |                      |               |   |  |  |

#### Figura 17 – Tela Filtro.

Neste caso, na tela aparecerão somente os processos do seu cartório no período desejado, e, se quiser imprimir, clique no ícone da "impressora" e todas as audiências da serventia designadas para aquele período serão listadas na tela da seguinte forma:

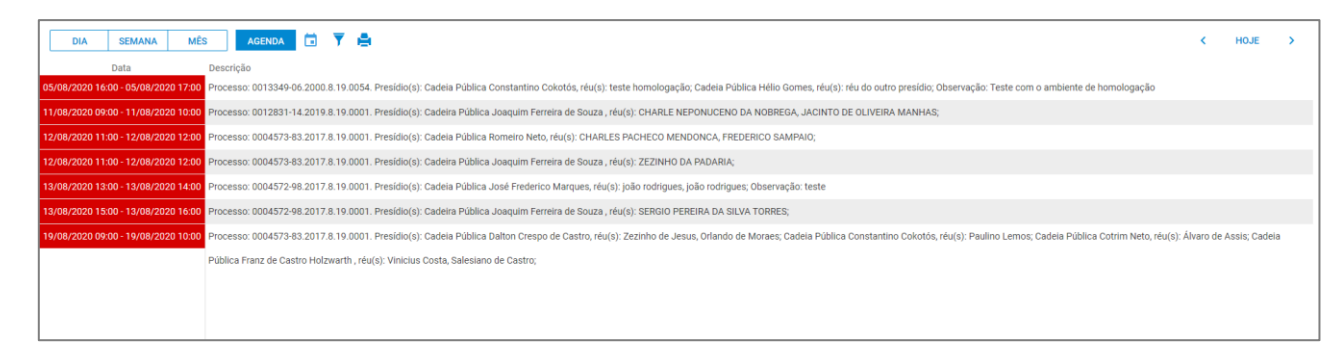

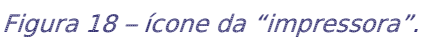

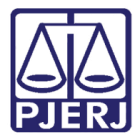

#### Exemplo de impressão:

| Data                                | Descrição                                                                                                    |
|-------------------------------------|----------------------------------------------------------------------------------------------------|
| 05/08/2020 16:00 - 05/08/2020 17:00 | Processo: 0013349-06.2000.8.19.0054. Presídio(s): Cadeia Pública Constantino Cokotós, réu(s): teste homologação; Cadeia Pública  |
|                                     | Hélio Gomes, réu(s): réu do outro presídio; Observação: Teste com o ambiente de homologação                                      |
| 11/08/2020 09:00 - 11/08/2020 10:00 | Processo: 0012831-14.2019.8.19.0001. Presídio(s): Cadeira Pública Joaquim Ferreira de Souza , réu(s): CHARLE NEPONUCENO DA       |
|                                     | NOBREGA, JACINTO DE OLIVEIRA MANHAS;                                                                                             |
| 12/08/2020 11:00 - 12/08/2020 12:00 | Processo: 0004573-83.2017.8.19.0001. Presídio(s): Cadeia Pública Romeiro Neto, réu(s): CHARLES PACHECO MENDONCA,                 |
|                                     | FREDERICO SAMPAIO;                                                                                                    |
| 12/08/2020 11:00 - 12/08/2020 12:00 | Processo: 0004573-83.2017.8.19.0001. Presídio(s): Cadeira Pública Joaquim Ferreira de Souza , réu(s): ZEZINHO DA PADARIA;        |
| 13/08/2020 13:00 - 13/08/2020 14:00 | Processo: 0004572-98.2017.8.19.0001. Presídio(s): Cadeia Pública José Frederico Marques, réu(s): joão rodrigues, joão rodrigues; |
|                                     | Observação: teste                                                                                                    |
| 13/08/2020 15:00 - 13/08/2020 16:00 | Processo: 0004572-98.2017.8.19.0001. Presídio(s): Cadeira Pública Joaquim Ferreira de Souza , réu(s): SERGIO PEREIRA DA SILVA    |
|                                     | TORRES;                                                                                                    |
| 19/08/2020 09:00 - 19/08/2020 10:00 | Processo: 0004573-83.2017.8.19.0001. Presídio(s): Cadeia Pública Dalton Crespo de Castro, réu(s): Zezinho de Jesus, Orlando de   |
|                                     | Moraes; Cadeia Pública Constantino Cokotós, réu(s): Paulino Lemos; Cadeia Pública Cotrim Neto, réu(s): Álvaro de Assis; Cadeia   |
|                                     | Pública Franz de Castro Holzwarth , réu(s): Vinicius Costa, Salesiano de Castro;                                                 |
|                                     |                                                                                                    |

Figura 19 Listagem das audiências marcadas.

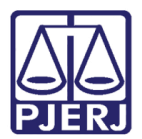

## 6. Histórico de Versões

| Versão | Data       | Descrição da alteração              | Responsável          |
|--------|------------|-------------------------------------|----------------------|
| 1.0    | 11/08/2020 | Criação do Manual                   | Maria Eugenia Borges |
| 1.0    | 13/08/2020 | Revisão textual e template          | Joanna Liborio       |
| 1.0    | 14/08/2020 | Revisão de Conteúdo                 | Flavia Luiza Adissi  |
| 1.1    | 01/06/2021 | Atualização do item como marcar uma | Maria Eugênia Borges |
|        |            | audiência                           |                      |